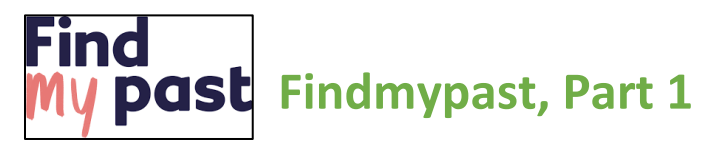

## This handout goes with Vivien Sinclair Brown's presentation of Findmypast, Part 1. This exploration of Findmypast will be covered in two parts. Part 1 is an overview of the program and Part 2 covers the search features.

Findmypast is a UK-based online genealogy service. The website hosts billions of searchable records of censuses, directory and historical records, church, and newspaper information available from across the English-speaking world. The focus for Findmypast is on the former British empire and the UK, however, it does have a robust collection of U.S. marriages—numbering about 250 million entries. It is a resource comparable to Ancestry and MyHeritage and is a partner site to FamilySearch. Those with an LDS

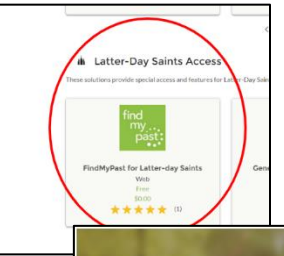

Family tree 🔻

A View all trees

Search 🔻

FamilySearch account also have access to a free Findmypast subscription.

Find

Upgrade

Tree Search

To access your free LDS Findmypast account, you will need to sign in to FamilySearch. On most pages of FamilySearch, at the bottom you will see a link that says *Solutions Gallery*. Click on that link and scroll down until you see a heading that says *Latter-day Saints Access*. Look for Findmypast. Click on it and

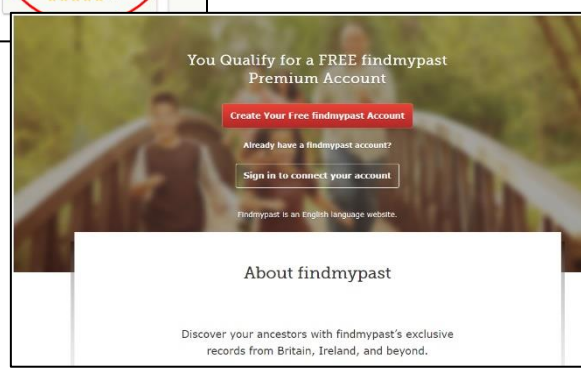

When you have completed the application process you will be brought to the Findmypast landing page. This landing page has links to various features, many of which are different ways to access the features on the website.

We will start by looking at the five tabs at the top of the page.

My records

Import a tree

Help & more 🔻

1921 Census

Create a tree

*Free* Findmypast *Account* and on the next page click on *Accept*.

then on Get Started. Select Create Your

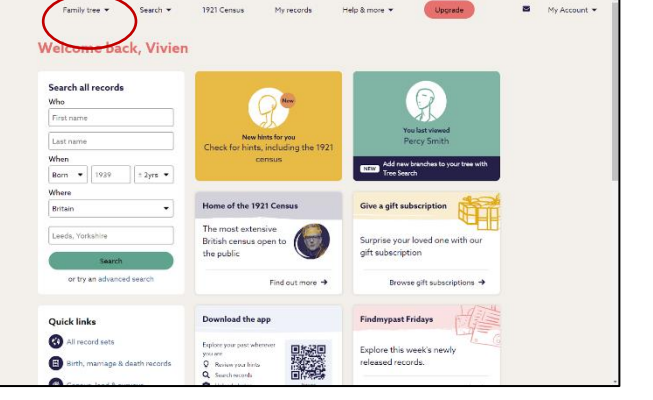

The menu under *Family tree* has four tabs: *View all trees*, *Create a tree*, *Import a tree*, and *Tree Search*. Select *View all trees* to view your previously created tree. To the right is a sample. Notice the round icons with numbers. Those icons indicate the number of hints Findmypast has found for that person. You can compare the hints and add them if you feel they are correct. The pedigree shown here is

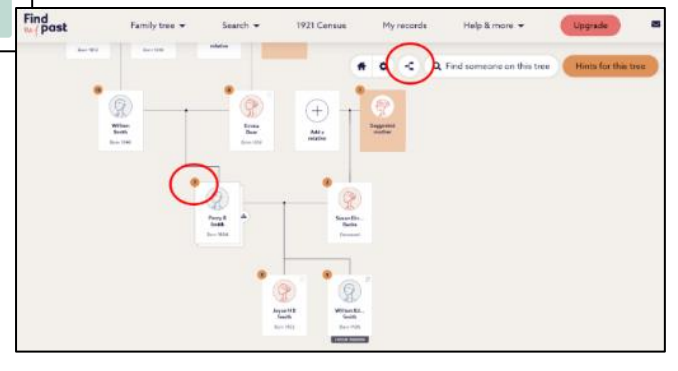

the default view. You can select the pedigree icon if you prefer the landscape pedigree view. *Create a tree* is where you can

manually input your family to

Findmypast. The manual entry interface may not be very user friendly, so you may want to use *Import a tree* to upload a GEDCOM of your tree from another program.

**Tree Search** is a feature that has been recently added. It searches the trees of other users for a specific person. Using this tree search feature, you can search for your ancestor in trees others have submitted to Findmypast. The search to the right is for Thomas Ogden. Notice he is found in 45 other user trees.

| Family tree        | Search 👻   | 921 Census | My records | Help & more 💌 | Upgrade |
|--------------------|------------|------------|------------|---------------|---------|
| Welcome bad        | ck, Vivien |            |            |               |         |
| Search all records |            |            |            |               |         |
| Who<br>First name  |            |            | J. Mar     |               | H       |

Going back to the tabs at the top of the landing page, the next tab is *Search*. This tab is probably the one you will use the most and will be covered in Findmypast, Part 2.

The next tab is for the **1921 Census**, the most recent census available for England and Wales Findmypast has exclusive rights to the 1921 census, and the next available census for England and Wales will not be until 1951. (The 1931 census was destroyed in a fire and the 1941 census was not taken because of World War II.)

The 1921 census is not free but be aware that the 1939 National Register is a good substitute and is available for free on Findmypast with your LDS access. For the 1921 census, you can pay per view for the census entry with your LDS account. The cost is \$3.50 for a transcription and \$4.90 for the image of the census page. Only those with a paid premium subscription to Findmypast can access the 1921 Census without a fee. The image of the 1921 census includes a lot of useful information and it is written in your ancestor's handwriting.

The **My Records** tab takes you to a list of all the records you have accessed. This can be useful if you need to revisit a record you found in the past. By selecting certain records in the *Record Summary*, you can *Delete records* you no longer want to save. Here are other features you can use in *My Records*:

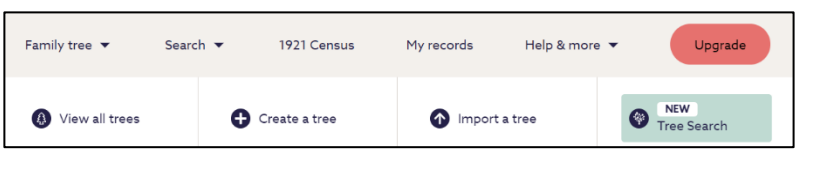

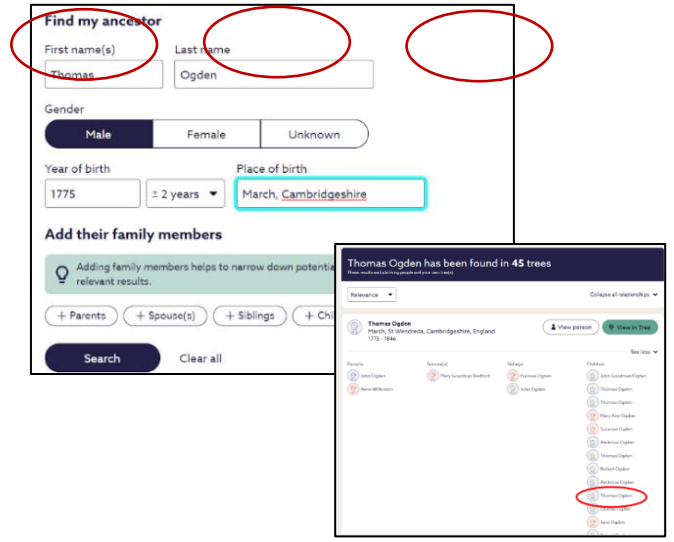

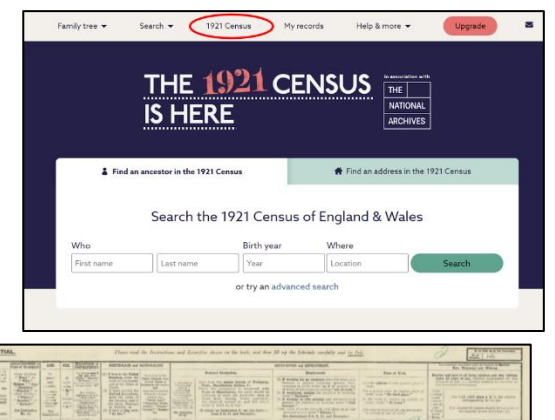

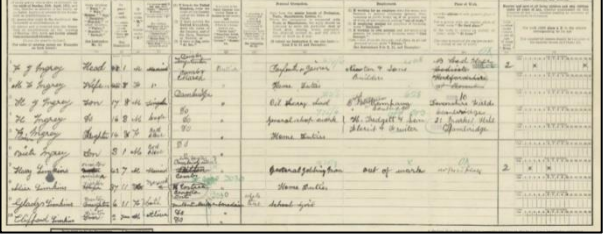

| International Control of the standard state of the state of the state of | Delete recor |                     |        |                        |                    | e e constru                                          | Deserved                            |   |  |  |  |
|----------------------------------------------------------------------------------------------------|--------------|---------------------|--------|------------------------|--------------------|------------------------------------------------------|-------------------------------------|---|--|--|--|
| Racon Surveary First Vanc Notes Trogs Catural   ATTEPTED MURDER IF A IEAAUS 21 Jamus ATTEPTED MURDER IF A IEAAUS 21 Jamus ATTEPTED MURDER IF A IEAAUS 21 Jamus ATTEPTED MURDER IF A IEAAUS 21 Jamus ATTEPTED MURDER IF A IEAAUS 21 Jamus ATTEPTED MURDER IF A IEAAUS 21 Jamus ATTEPTED MURDER IF A IEAAUS 21 Jamus ATTEPTED MURDER IF A IEAAUS 21 Jamus ATTEPTED MURDER IF A IEAAUS 20 Jamus ATTEPTED MURDER IF A IEAAUS 20 Jamus ATTEPTED MURDER IF A IEAAUS 20 Jamus 30 Jamus 20 Jamus 20 Jamus                                                                                                    | _            | Delete              |        |                        | y Records          |                                                      |                                     |   |  |  |  |
| ATTEGRED MURDER RF A LEALOUS 21 answey ATTEGRED MURDER 0   MARSAND 2023 Smith, William (England Deaths & Burlak) 19 answey Smith, William (England Deaths & Burlak) 19 answey Smith, William (England Deaths & Burlak) 19 answey Smith, William (England B Wales Marriages 19 answey Mail, Thomas Jno (181. 0   Hall, Thomas Jno (181 England, Wales A 19 January Hall, Thomas Jno (181. 0 0   Smith, William (England & Wales Marriages 19 January Smith, William (England & Wales Marriages 19 January Smith, William (England & Wales Marriages 0 0 0 0 0 0 0 0 0 0 0 0 0 0 0 0 0 0 0 0 0 0 0 0 0 0 0 0 0 0 0 0 0 0 0 0 0 0 0 0 0 0 0 0 0 0 0 0 0 0 0 0 0                                                                                                    |              | Certainty<br>Rating | Tags I | Notes                  | First View         | ord Summary                                          | Record Summary                      |   |  |  |  |
| Switk, William (England Daatha & Burals) 19/anary Switk, William (Engl., 10/anary) 10/anary 10/anary   Hall, Thomas Jon (1811 England, Wales & 19/anary) 10/anary Hall, Thomas Jon (181., 10/anary) 10/anary 10/anary </td <td>C 🕈</td> <td>Ŷ.</td> <td></td> <td>ATTEMPTED MURDER<br/>BY</td> <td>21 January<br/>2023</td> <td>'EMPTED MURDER BY A JEALOUS<br/>SBAND.</td> <td>ATTEMPTED MU<br/>HUSBAND.</td> <td>)</td>                                                                                                    | C 🕈          | Ŷ.                  |        | ATTEMPTED MURDER<br>BY | 21 January<br>2023 | 'EMPTED MURDER BY A JEALOUS<br>SBAND.                | ATTEMPTED MU<br>HUSBAND.            | ) |  |  |  |
| Hall, Thomas Jano (1821 England, Wales B. 192 January Hall, Thomas Jano (1821 England, Wales B. 0   1851 England, Wales B Scotland Census 192 January 1881 England, Wales B. 0   1851 England, Wales B Scotland Census 192 January 1881 England, Wales B. 0   Smith, William (England & Wales Marriages 102 January Smith, William (England Taniges 1338-1977) 0   Smith, William (England Mariages 19 January Smith, William (England Mariages 0   Smith, William (England Mariages 19 January Smith, William (England Mariages 0   Smith, William (England Mariages 19 January Smith, William (England Mariages 0 0   Smith, William (England Mariages 18 January Smith, Purcy (England Mariages 0 0   Smith, Purcy England Wales Mariages 18 January Smith, Purcy B (England Mariages 0 0   1937 2023 Smith, Purcy England Wales Mariages 18 January 203 0 0   1937 2030 30 Smith, Purcy B (England & Wales Mariages 19 January 0 0 0                                                                                                    | C 1          | ¢                   |        | Smith, William (Engl   | 19 January<br>2023 | th, William (England Deaths & Burials<br>8-1991)     | Smith, William (E<br>1538-1991)     |   |  |  |  |
| 1851 England, Wales & Scotland Cantus 192 January 1881 England, Wales 0   Smith, William (England & Wales Marriages 192 January Smith, William (England Marriages 0   1837-00001 Smith, William (England Marriages 192 January Smith, William (England Marriages 0   Smith, William (England Marriages 192 January Smith, William (England Marriages 0 0   Smith, William (England Marriages 192 January Smith, William (England Marriages 0 0   Smith, William (England Marriages 183 January Smith, William (England 0 0   Smith, Percy (England Birthe & Baptimus 1538-<br>1923 183 January Smith, Percy B(England 0   1937-00031 Blannary 183 January Smith, Percy B(England Mariages 183 January 0   1937-00031 2013 Smith, Neuro JB (Mariages 184 January 0 0                                                                                                    | C 🖉 🛛        | * (                 |        | Hall, Thomas Jno (18   | 19 January<br>2023 | , Thomas Jno (1851 England, Wales &<br>tland Census) | Hall, Thomas Jnc<br>Scotland Census |   |  |  |  |
| Smith, William (England & Wales Marriages<br>1923/2003) 192 anaxy Smith, William (England Marriages<br>1923/2003) 0   Smith, William (England Marriages<br>William (England Marriages<br>William (England Marriages<br>1928) 192 anaxy<br>2023 Smith, William (England<br>William (England<br>2023) 0   Smith, William (England Marriages<br>1928) 192 anaxy<br>2023 Smith, William (England<br>2023) 0   Smith, Percy (England Birthe & Baptoms<br>1923) 182 anaxy<br>2023 Smith, Percy B(England<br>2023) 0   Smith, Percy B (England Barbard<br>1923) 182 anaxy<br>2023 Smith, Percy B(England<br>2023) 0                                                                                                    | C 🖸          | ¢                   |        | 1851 England, Wales    | 19 January<br>2023 | 1 England, Wales & Scotland Census                   | 1851 England, W                     |   |  |  |  |
| Smith, William (England Hamisges 1538-1972) 19 January Smith, William (England Hamisges 1538-1972) 2023   Smith, William (England Hamisges 1538-1972) 19 January Smith, William (England Hamisges 1538-1972) 2023   Smith, Percy (England Births & Baptama 1538- 18 January Smith, Percy (England I) 0   Smith, Percy (England Births & Baptama 1538- 18 January Smith, Percy (England I) 0   1973 Smith, Percy & (England Births Baptama 1538-1922) 18 January Smith, Percy B (England I) 0   1937-19305 2023 Smith, Percy B (England I) 0 0                                                                                                    | C 🔹 🛛        | ¢                   |        | Smith, William (Engl   | 19 January<br>2023 | th, William (England & Wales Marriages<br>7-2005)    | Smith, William (E<br>1837-2005)     |   |  |  |  |
| Smith, William (England Hamiges 1581-1773) 19 January Smith, William (Englan, D D   Smith, Percy (England Birtha Baptams 1586-1783) Smith, Percy (Englan, D D D   1973 Smith, Percy (England Birtha Baptams 1586-1783) Bl January Smith, Percy B (Englan, D D   1837-2003 Smith, Percy B (England B Wales Maringes Bl January Smith, Percy B (Englan, D D   1837-2003 Smith, Percy B (Englan, D D D D                                                                                                    | C I          | * (                 |        | Smith, William (Engl   | 19 January<br>2023 | th, William (England Marriages 1538-1973)            | Smith, William (E                   |   |  |  |  |
| Smith, Percy (England Births & Baptams 1538-18 January Smith, Percy (England D   1975) Smith, Percy 8 (England. & Wales Marriagues Billanuary Smith, Percy 8 (Engl                                                                                                    | C B          | * (                 |        | Smith, William (Engl   | 19 January<br>2023 | th, William (England Marriages 1538-1973)            | Smith, William (B                   |   |  |  |  |
| Smith, Percy B (England & Wales Marriages 18 January Smith, Percy B (Engl 12<br>1837-2005) 2023                                                                                                    | C B          | ¢ (                 |        | Smith, Percy (Englan   | 18 January<br>2023 | th, Percy (England Births & Baptisms 1538-<br>5)     | Smith, Percy (En<br>1975)           |   |  |  |  |
| Smith Million E.B. (1020 Busisters) 10 January Smith Million E.B. (                                                                                                    | @ 🗅          | * (                 |        | Smith, Percy B (Engl   | 18 January<br>2023 | th, Percy B (England & Wales Marriages<br>7-2005)    | Smith, Percy B (E<br>1837-2005)     |   |  |  |  |
| 2023                                                                                                    | C 🖉 🛛        | * (                 |        | Smith, William E R (   | 18 January<br>2023 | th, William E R (1939 Register)                      | Smith, William E                    |   |  |  |  |

- The *First View* column toggles back and forth between the very first and last record you accessed.
- By clicking on a specific record, you can write a note for the source, give it a tag and a certainty rating. A green star means a definite match, a red star not a match and a yellow star a potential match.
- Notes and tags you designate will appear in the appropriate column.

The *Help & more* tab has several sections. Most of these are informational articles, although there are a few videos. These options are:

- Getting Started
- Build Your Tree
- DNA
- What's New
- Help Hub
- Discoveries
- History Hub
- The Findmypast Community

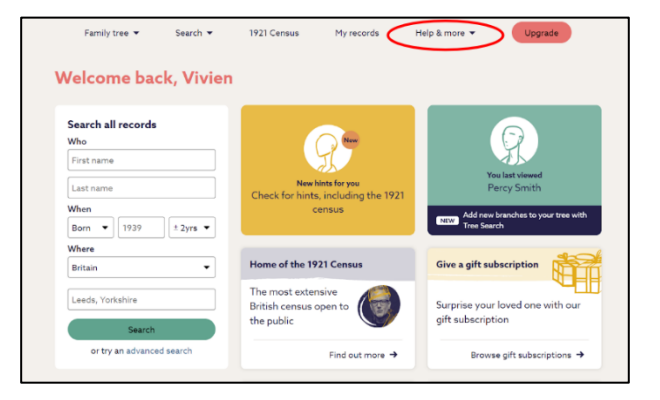

For more detailed information, watch the Findmypast Part 1 video presentation. Be sure to check out the Findmypast, Part 2 training and handout. It will cover the Findmypast search features.

Video Presentation—Vivien Sinclair Brown Handout—Cheryl Fugal May 2023